### **Vermont NEUs**

Guide to Treasury's Compliance Portal 2024 Project and Expenditure Report

Reporting Period: April 1, 2023 – March 31, 2024

Treasury's Compliance Portal: <u>https://portal.treasury.gov/compliance</u>

**Created for Vermont NEUs by:** 

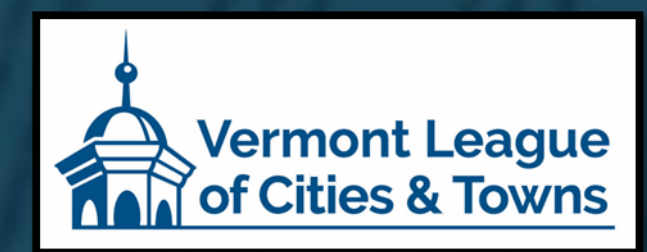

If you have not created a Login.gov account, stop here. Return to this document after you have completed this essential task.

To create a Login.gov account: <u>https://login.gov/create-an-account/</u>

**<u>BEFORE</u>** completing your Project and Expenditure Report, you must have already:

- Created a <u>Login.gov account</u>. If you don't have one, then create one.
- Designated your key roles (<u>Account</u> <u>Administrator</u>, <u>Point of Contact for</u> <u>Reporting</u>, and <u>Authorized Representative</u> <u>for Reporting</u> – it is important that you understand the capabilities and responsibilities of each role)

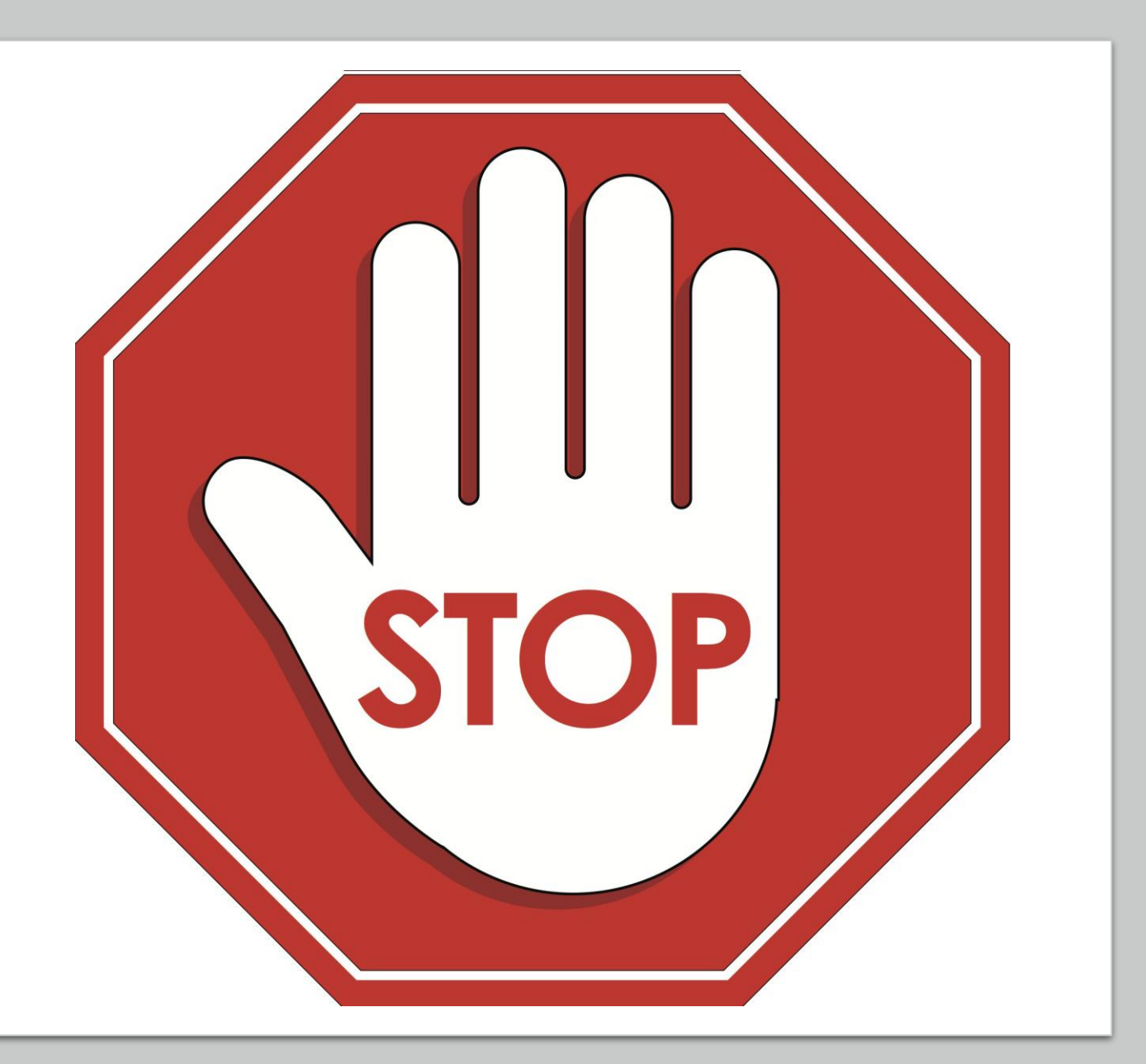

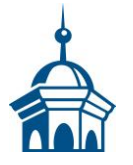

# **2024 Notes:**

#### Moving your ARPA funds into your general fund does not "obligate" these funds.

- If ARPA funds were spent on general operating expenses, like payroll, then the decision to do this required a formal action of your legislative body. At a minimum, it should have been a warned item on a meeting agenda, decided in open meeting and recorded in the meeting minutes with sufficient detail.
- You cannot report funds as "<u>obligated</u>" without doing this first.

#### "Lock" your "Completed" projects:

- If you have projects that are completely <u>obligated</u> and expended (meaning you have \$0 ARPA remaining), then you can assign them a "Completed" status and "Lock" them.
- "Locked" does not equal "Close Out" even if you have totally obligated and expended your entire ARPA award allocation. You must still report each year until Treasury decides to change this.
- The "Locked" option just makes it simpler for you to report by allowing you to skip right to "Certification" so you can submit your annual P&E Report.

The screenshots in the slides that follow are inconsistent and representative only. Some are hangovers from VLCT's 2023 Guidance document, and some are from Treasury's <u>NEU Webinar</u>: Portal Demonstration & Overview of SLFRF Reporting and Compliance Responsibilities.

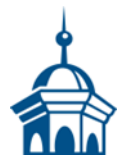

### Select "Compliance Reports" from the sidebar menu or click "Go to My Reports" in the lower part of the page.

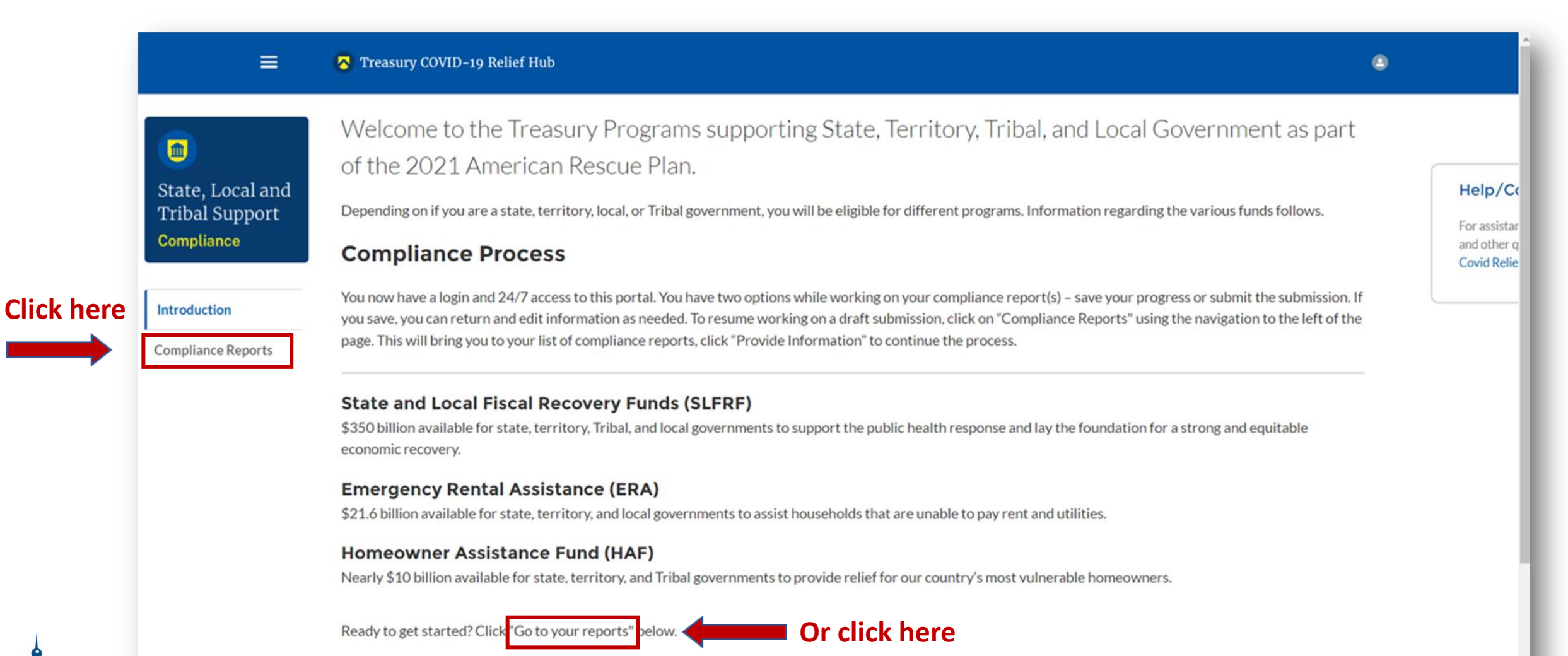

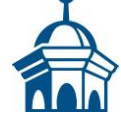

You will arrive at the "*My Compliance Reports*" page.

Look for the "SLFRF Compliance Reports" section.

You will see a Project and Expenditure Report for 2024 with a Status of "*Draft*." Next to it is a blue pencil icon – click it.

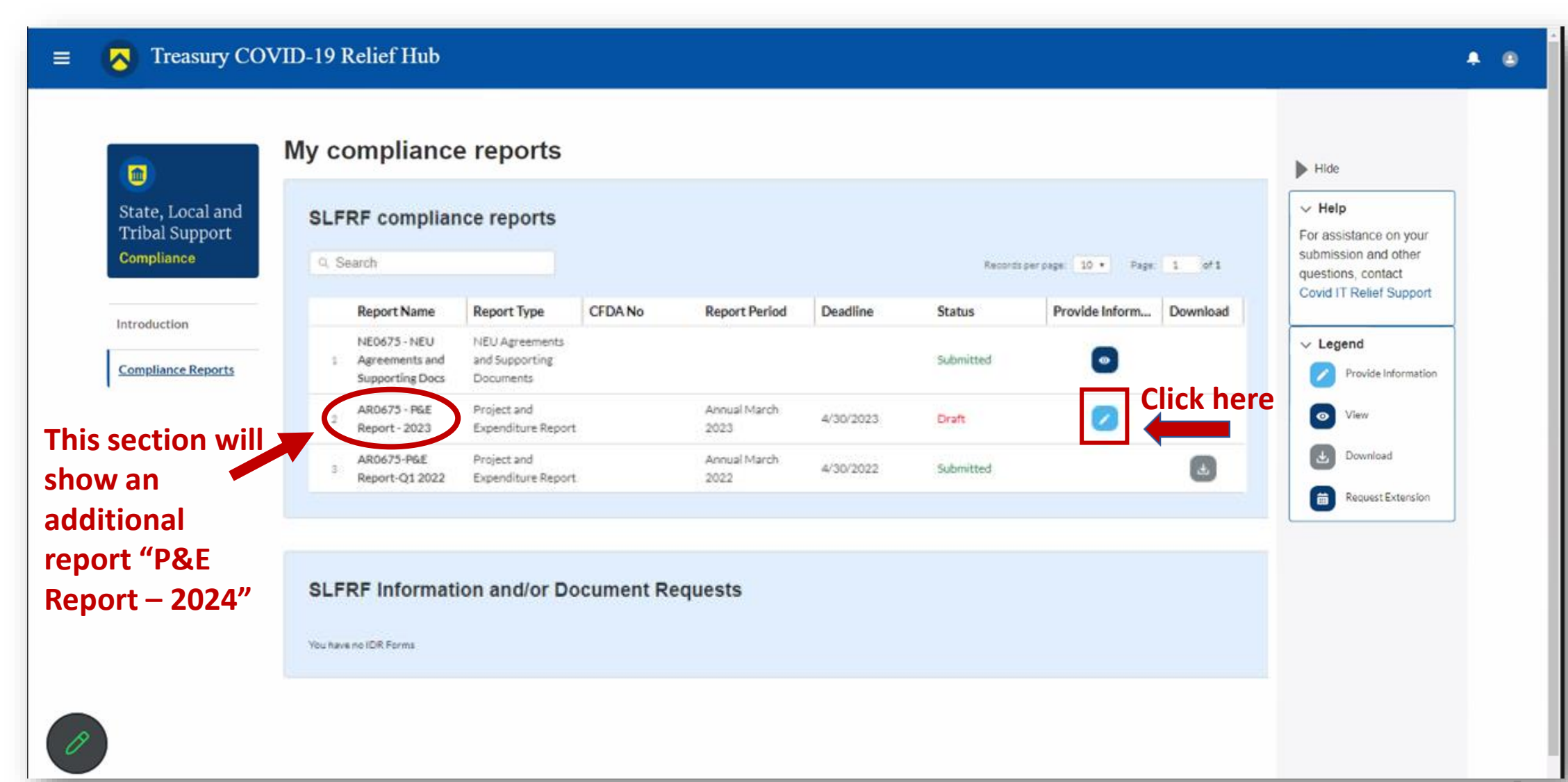

You will arrive at the "Introduction and Bulk Upload Templates" page. Ignore it select "Recipient Profile" from the sidebar menu.

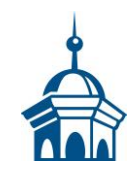

Please note the box outlined in red on the right side of the screen. It contains details for your entity, including your total ARPA award amount (all funds received to date) at the bottom under "*Allocation Amount*." It will show information for 2024 (not 2023 as shown).

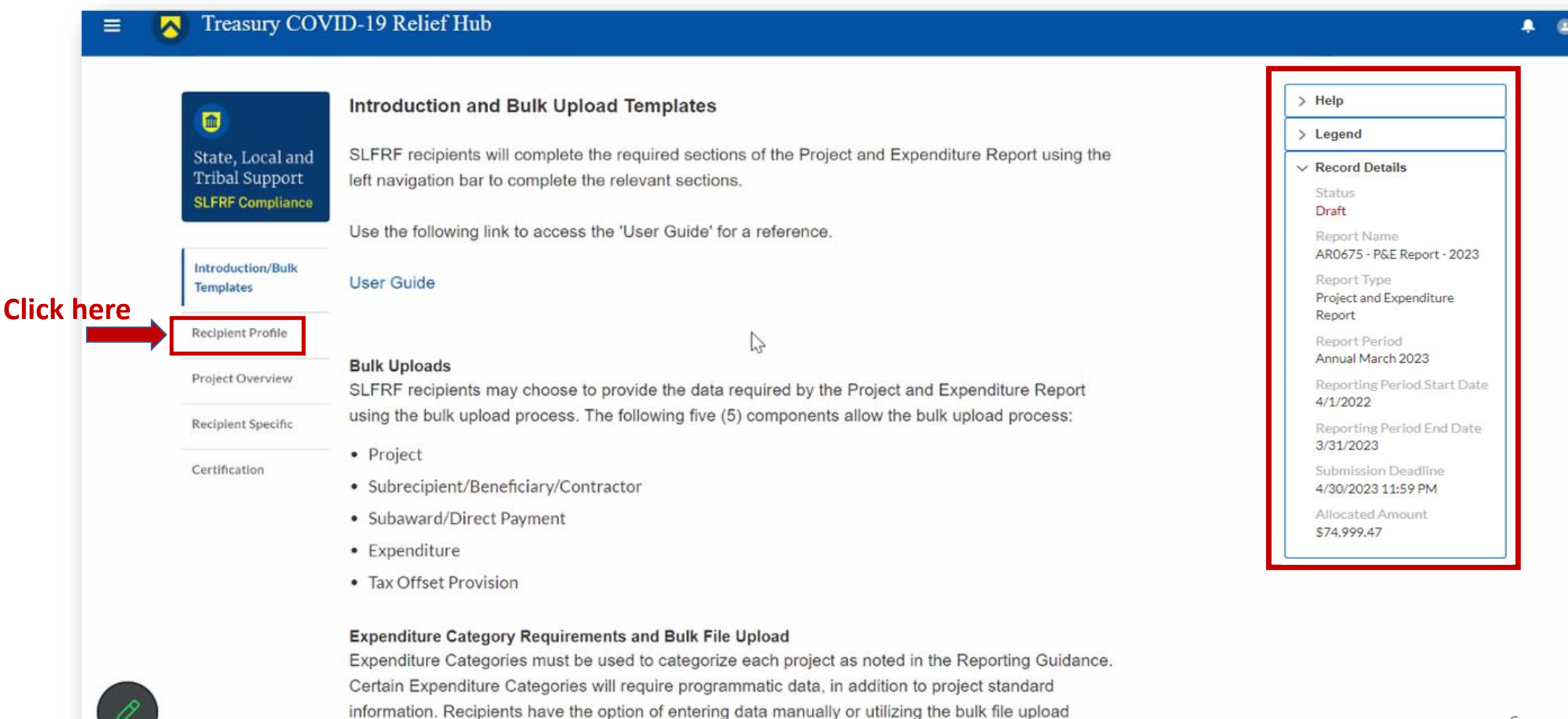

capability. Please note each Expenditure Category is aligned to a unique bulk file upload template. You

You will arrive at the "*Recipient Profile*" page. Review the "*Recipient Information*" section to ensure it contains the correct information for your entity and then enter the required fields. Click "*Save*" when done and then select "*Recipient Specific*" from the sidebar menu.

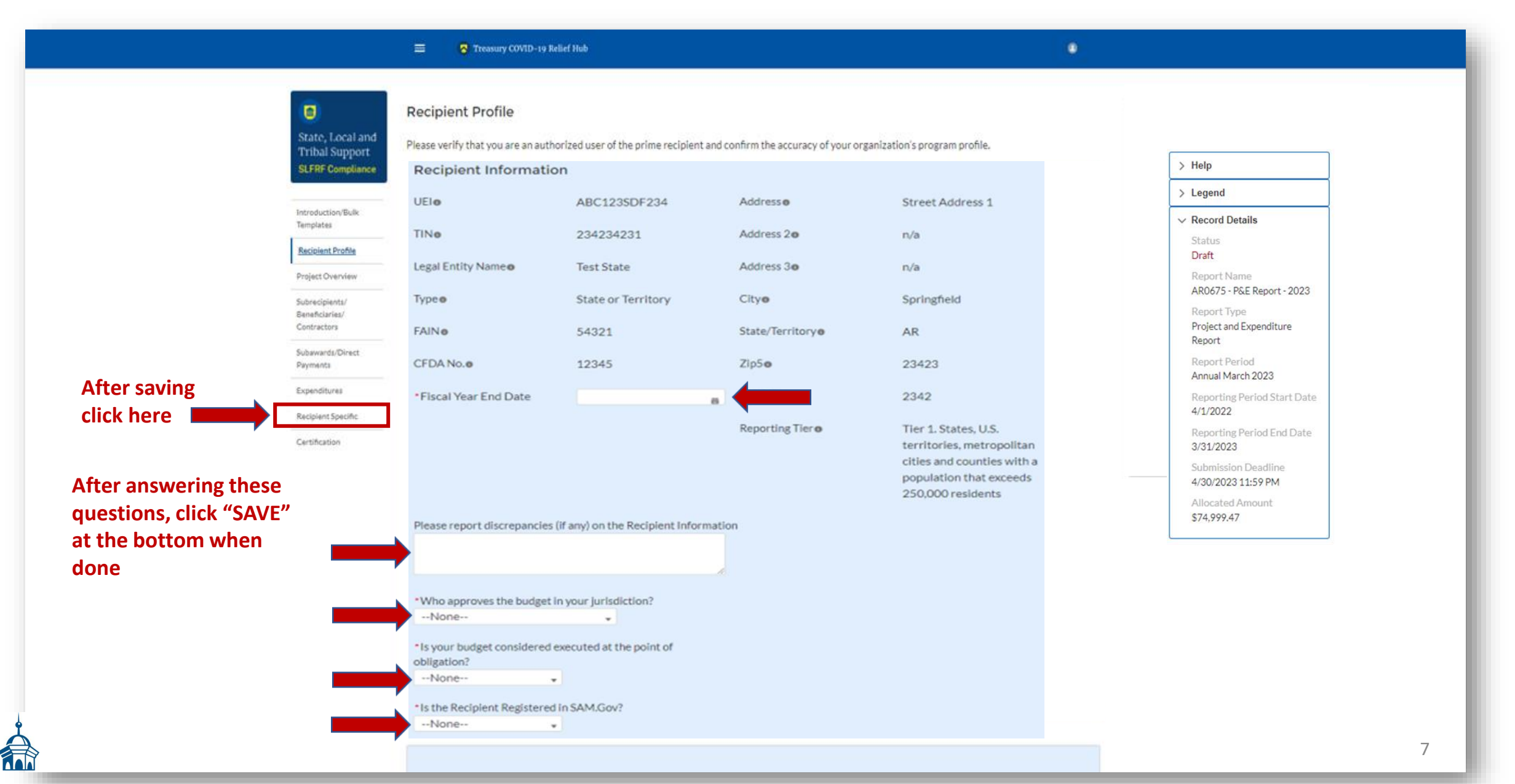

The "Recipient Specific" screen is the "Revenue Replacement" page. For the question: "Is your jurisdiction electing to use the standard allowance of up to \$10 million, not to exceed your total award allocation, for identifying revenue loss?" you should answer "YES." After selecting "YES" a series of conditional questions will populate.

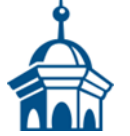

### On the "*Revenue Replacement*" page in the "*Revenue Replacement Key Inputs*" section follow the steps in **RED** below:

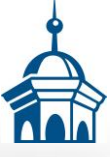

#### Transvery CONCE- on Robot Make • -**Revenue Replacement** State, Local and Recipients will have the option below to update or provide information associated with revenue replacement. > Help Tribal Support SUFRF Compliance Depending on your answer to the question, "is your jurisdiction electing to use the standard allowance of up to \$10 million for identifying the revenue loss?" you will be asked conditional questions. > Legend After saving Information that was previously provided as part of the Quarterly Report (if applicable) will display in this screen by selecting "Import Previous Report Data". Record Details Please note: during the period of performance covered by this report, the interim Final Rule still applies. However, if your jurisdiction is calculating your "Revenue loss due to COVID-19 Public Health Emergency" using your facal year, you may do so Status click Recipient Profile by completing the "Fiscal Year End Date" field and entering your revenue loss in the same "Revenue loss due to COVID-19 Public Health Emergency" field. Draft Project Overview here in provision applies to you, please make clear in the "Provide an explanation..." text box that you are using fiscal year for your calculation. Report Name Schradiolant AR0675 - P&E Report - 2023 Beneficiaries' Contractors Report Type **Revenue Replacement Key Inputs** A Import Previous Report Data Schavards Direct Project and Expenditure Paintenta "Is your jurisdiction electing to use the standard allowance of up to \$10 million, not to exceed your total award allocation, for identifying revenue loss?" Report Select "YES" Yes Expenditures Report Period Annual March 2023 Recipient Specific If a recipient's total is \$10 million or greater, the recipient may enter in the amount of revenue loss the recipient is electing up to \$10 million. Reporting Period Start Date Cetholon If a recipient's total allocation is less than \$10 million, the recipient may enter in the amount of revenue loss the recipient is electing up to your total allocation. 4/1/2022 \*Revenue Loss Due to Covid-19 Public Health Emergency Reporting Period End Date Enter the allocated amount of your ARPA award 3/31/2023 "Were Fiscal Recovery Funds used to make a deposit into a pension fund?" Submission Deadline Select "NO" No 4/30/2023 11:59 PM Allocated Amour \*Please provide an explanation of how revenue replacement funds were allocated to government services \$74,999.47 Explanation Enter a detailed Salesforce Sans . 12 . 🖝 e r u s e e e e e e e e e e c. description here Don't forget to click "Save"

Net

In the "*Project Overview*" page, you will find the "*No Projects Verification*" section. It contains the question "*Does your jurisdiction have projects to report as of this reporting period?*" If you have project info to report, select "*My jurisdiction has projects to report*" and hit "*Save.*" In the "*My Projects*" section, select "*Add New Project.*"

|                                     | 8                  | Add Projects                                                  | Add Subrecipients/Repeticiaries/Contr                                                                                                    | Add Subawards/Direct Daumente  | Add Expenditure(e) |
|-------------------------------------|--------------------|---------------------------------------------------------------|----------------------------------------------------------------------------------------------------|--------------------------------|--------------------|
|                                     |                    | Add Projects                                                  | And Subjectprents/ Denentiaries/Contra-                                                                                                    | Add Subawards/ Direct Payments | And experience(s)  |
|                                     | State, Local and   | Project Overview                                              |                                                                                                    |                                |                    |
|                                     | SLFRF Compliance   | Recipients are required to enter project                      | ts funded through SLFRF funds as par                                                                                                    | t of their Project and         |                    |
|                                     |                    | Expenditure Report. Projects can be e                         | ntered, viewed, and updated from this                                                                                                    | screen.                        |                    |
|                                     | Introduction/Bulk  |                                                               |                                                                                                    |                                |                    |
|                                     | Templates          | fields such as project name and project                       | ct ID are static and do not change acro                                                                                                    | ata heids. Some of these       |                    |
|                                     | Recipient Profile  | Other fields, such as status of comple                        | tion and total obligations, will change a                                                                                                    | cross reporting periods.       |                    |
|                                     | Project Overview   | Note: Bulk Upload templates will appe                         | ar once you have selected the Project                                                                                                    | Expenditure Category           |                    |
|                                     | Recipient Specific |                                                               |                                                                                                    |                                |                    |
|                                     | Castlineation      | You may need to refresh your browser                          | screen to see your new entries.                                                                                                    |                                |                    |
|                                     | Certification      | To submit a report if no projects identi                      | ied, please answer the conditional que                                                                                                    | stions below and proceed       |                    |
|                                     |                    | to certification.                                             |                                                                                                    |                                |                    |
|                                     |                    |                                                               |                                                                                                    |                                |                    |
|                                     |                    | No Projects Verification                                      |                                                                                                    |                                |                    |
| Select that you have projects to re | anort              | * Does your jurisdiction have projects to report as o         | f this reporting period?                                                                                                    |                                |                    |
| Select that you have projects to re |                    | und finanzinan inn findlann an udan r                         |                                                                                                    |                                |                    |
| and then hit S                      | bave               | Save                                                          |                                                                                                    |                                |                    |
|                                     |                    |                                                               |                                                                                                    |                                |                    |
|                                     |                    | My Projects                                                   | 🔽 = Complete ø 🛛 🗾                                                                                                    | = Warning o 📝 = Not Complete o |                    |
|                                     |                    | Total Number of Projects : 0                                  |                                                                                                    |                                |                    |
|                                     |                    | T.1.1.1.1.1.1.1.1.1.1.1.1.1.1.1.1.1.1.1                       | The Part of the Part of the Pa |                                |                    |
|                                     |                    | Total Adopted Budget.                                         | otal Obligations: Iotal E                                                                                                    | xpenatur es:                   |                    |
| Click here to add your pro          | oject <b>mana</b>  | o Add New Project                                             |                                                                                                    |                                |                    |
| 1                                   |                    | You have no projects. Create a project by clicking 'Add new i | roject                                                                                                    |                                |                    |
| لم ا                                |                    |                                                               |                                                                                                    |                                |                    |
|                                     |                    |                                                               |                                                                                                    |                                |                    |
|                                     |                    | BACK                                                          |                                                                                                    | Next                           |                    |

10

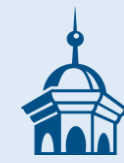

# **"LOCK" COMPLETED PROJECTS**

If you have existing projects that were created in your 2022 or 2023 Project and Expenditure Reports and show your municipality as totally obligated and totally expended (meaning \$0 ARPA remains in these projects), then you can assign them a "Completed" status and "Lock" them. This does not move you to "Close Out" – you still must report each year, even if you are totally expended. However, it does simplify your reporting in future years allowing you to skip right to "Certification" and submitting your annual P&E Report.

To "Lock" a project it must have a "Completion Status" of "Completed." If there is nothing under "Completion Status" or shows anything other than "Completed," then click the check box under "Project Status" to change this.

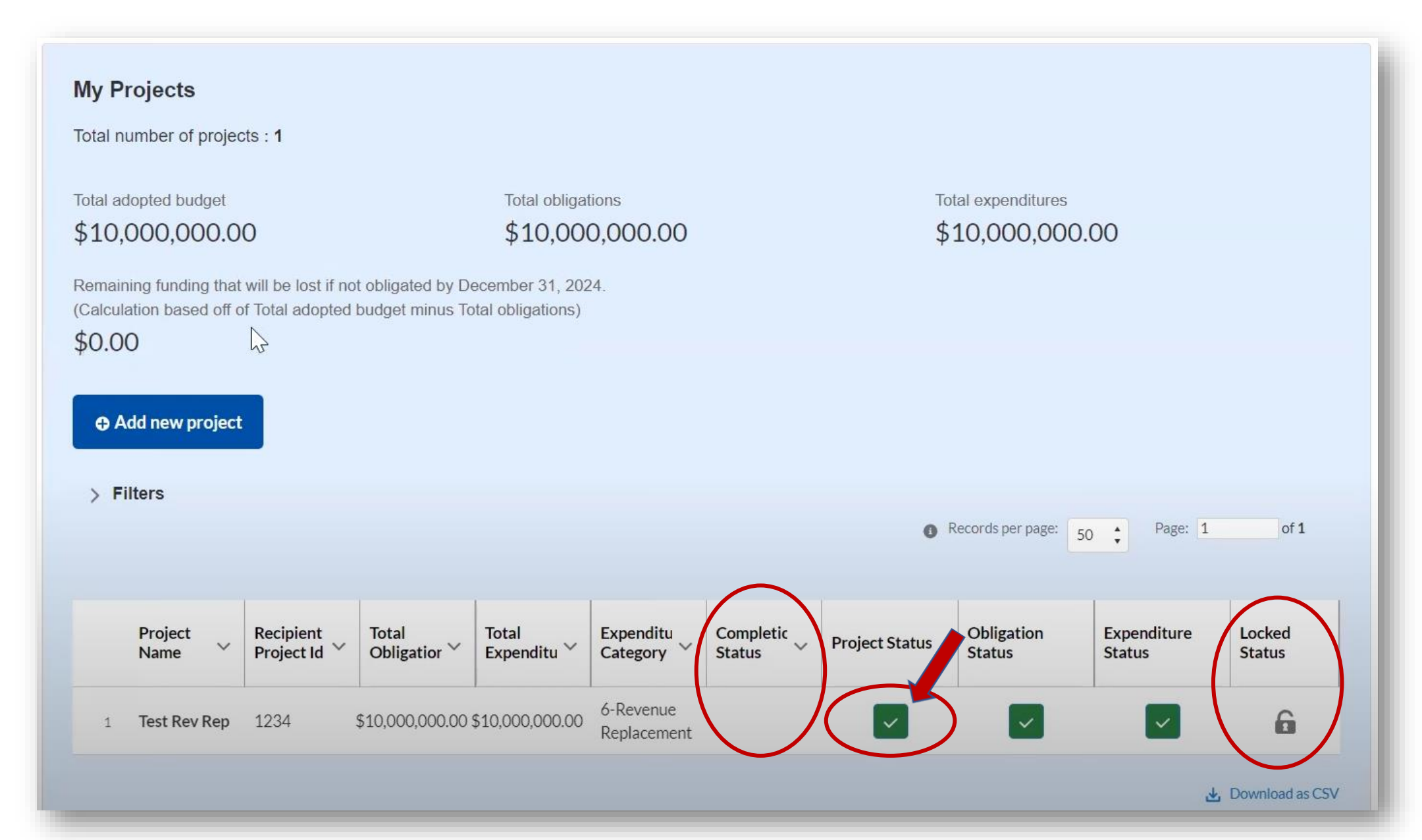

To change the "*Project Status*" to "*Completed*" go to the "*Status to Completion*" field in the "*Edit Project*" screen.

Once you have selected "Completed" click "Save Project."

| Edit Project                                                                           |                                                            |                                               |                                                         |  |  |  |  |
|----------------------------------------------------------------------------------------|------------------------------------------------------------|-----------------------------------------------|---------------------------------------------------------|--|--|--|--|
| 6.1-Provision of Government Services                                                   |                                                            |                                               | •                                                       |  |  |  |  |
| Please note that obligations and expend<br>after entering in the 6.1 project as requir | litures reported under Expenditure Category: 6.1 Re<br>ed. | venue Replacement do not need to have subreci | ipients, subawards, or expenditures separately reported |  |  |  |  |
| * Project Name                                                                         | *Recipient Project ID                                      | *Adopted Budget                               |                                                         |  |  |  |  |
| Test Rev Rep                                                                           | 1234                                                       | 10,000,000.00                                 |                                                         |  |  |  |  |
| * Total Cumulative Obligations                                                         | *Total Cumulative Expenditures                             | * Current Period Obligations                  | * Current Period Expenditures                           |  |  |  |  |
| 10,000,000.00                                                                          | 10,000,000.00                                              | 10,000,000.00                                 | 10,000,000.00                                           |  |  |  |  |
| Program Income Earned                                                                  | Program Income Expended                                    |                                               |                                                         |  |  |  |  |
| Status to Completion                                                                   |                                                            |                                               |                                                         |  |  |  |  |
| None                                                                                   |                                                            | •                                             |                                                         |  |  |  |  |
| ✓None                                                                                  |                                                            |                                               |                                                         |  |  |  |  |
| Not Started                                                                            |                                                            |                                               |                                                         |  |  |  |  |
| Completed less than 50%                                                                |                                                            |                                               |                                                         |  |  |  |  |
| Completed 50% or more                                                                  |                                                            |                                               | Delete Project Save Pr                                  |  |  |  |  |
| Completed                                                                              |                                                            |                                               | Deleter reject                                          |  |  |  |  |
| Cancelled                                                                              |                                                            |                                               | 13                                                      |  |  |  |  |

When you see that the "*Completion Status*" has changed to "*Completed*" you can now select "*Lock Status*" and follow the steps to lock your project.

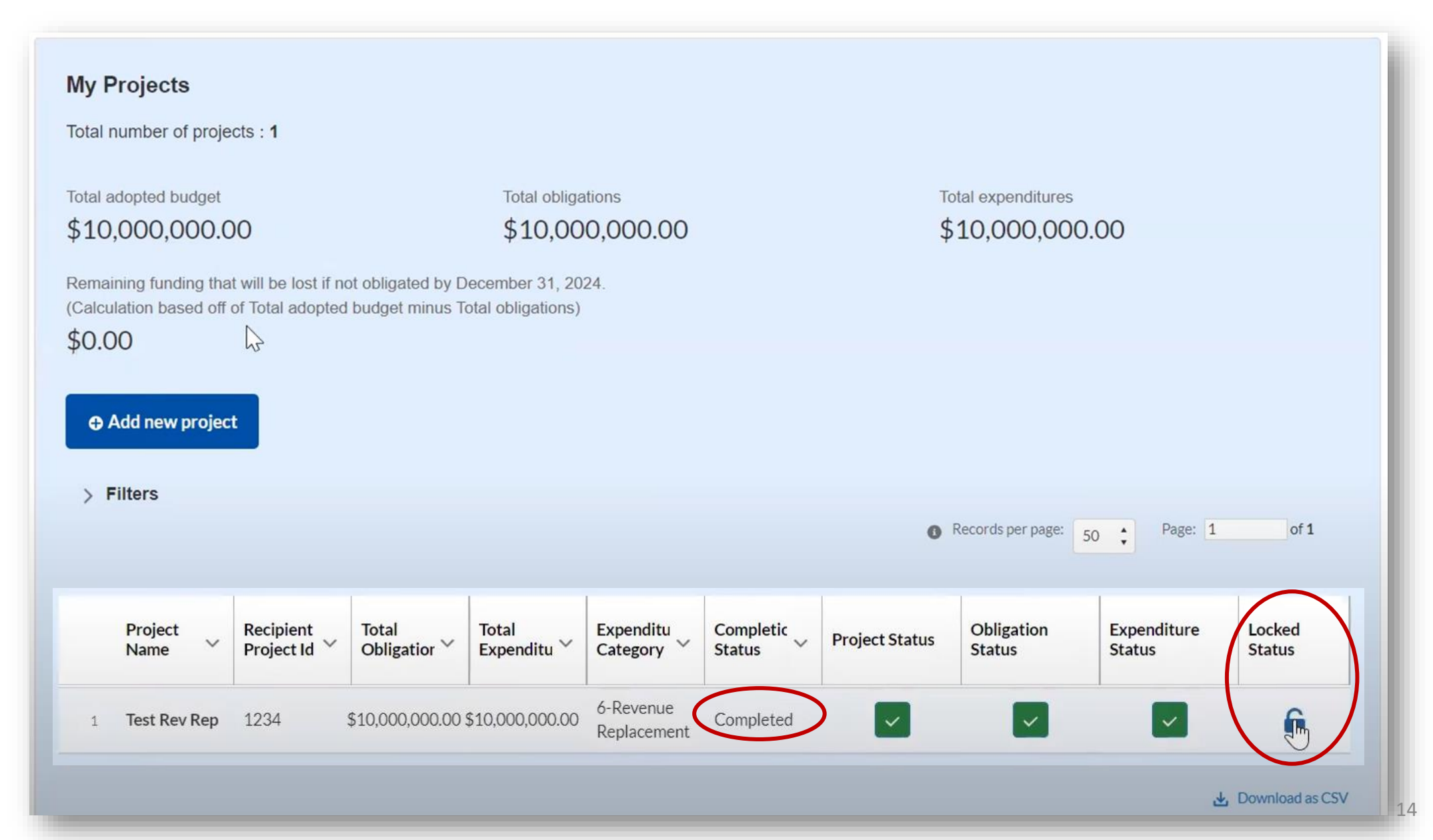

Once in the "Lock Project" screen, make sure your "Project Completion Status" shows "Completed" and the "Total Cumulative Obligations" equal the "Total Cumulative Expenditures."

If everything looks correct, then click "Lock Project."

| огојест ипти тоскеа                    |                                         |                             |
|----------------------------------------|-----------------------------------------|-----------------------------|
| Project – Completion Status            |                                         |                             |
| Completed                              |                                         |                             |
| Project – Total Cumulative Obligations | Project – Total Cumu<br>\$10,000,000.00 | lative Expenditures         |
| Period                                 | Current period obligations              | Current period expenditures |
| Q1 2022                                |                                         |                             |
| Q2 2022                                |                                         |                             |
| Q3 2022                                |                                         |                             |
| Q4 2022                                |                                         |                             |
| Q1 2023                                |                                         |                             |
| Q2 2023                                |                                         |                             |
| Q3 2023                                |                                         |                             |
| Q4 2023                                | \$10,000,000.00                         | \$10,000,000.00             |
| Totals                                 | \$10,000,000.00                         | \$10,000,000.00             |

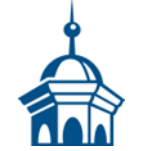

Once you have successfully "Locked" a project then the shading behind it will turn light yellow and the lock icon will be closed.

If a project has been "Locked" and you discover that you must make a change, then you can unlock it by simply clicking on the lock icon under "Locked Status."

| a manuber of proje                              | PCIS 1                                  |                                          |                                         |                                                     |                       |                  |                                             |                                      |                          |
|-------------------------------------------------|-----------------------------------------|------------------------------------------|-----------------------------------------|-----------------------------------------------------|-----------------------|------------------|---------------------------------------------|--------------------------------------|--------------------------|
|                                                 | 2013.1                                  |                                          |                                         |                                                     |                       |                  |                                             |                                      |                          |
| l adopted budget                                |                                         |                                          | Total obliga                            | tions                                               |                       | То               | otal expenditures                           |                                      |                          |
| .0,000,000.00 \$10,000,000.00 \$10,000,000.00   |                                         |                                          |                                         |                                                     |                       |                  |                                             |                                      |                          |
| naining funding the                             | at will be lost if r                    | ot obligated by F                        | ecember 31_20                           | 24                                                  |                       |                  |                                             |                                      |                          |
| culation based off                              | of Total adopted                        | d budget minus T                         | otal obligations)                       | <b>E</b> T.                                         |                       |                  |                                             |                                      |                          |
| .00                                             | ↓<br>→                                  |                                          |                                         |                                                     |                       |                  |                                             |                                      |                          |
|                                                 |                                         |                                          |                                         |                                                     |                       |                  |                                             |                                      |                          |
|                                                 |                                         |                                          |                                         |                                                     |                       |                  |                                             |                                      |                          |
| Add new project                                 | et                                      |                                          |                                         |                                                     |                       |                  |                                             |                                      |                          |
| Add new projec                                  | ct                                      |                                          |                                         |                                                     |                       |                  |                                             |                                      |                          |
| Add new projec                                  | ct                                      |                                          |                                         |                                                     |                       |                  |                                             |                                      |                          |
| Add new project                                 | ct                                      |                                          |                                         |                                                     |                       | 0                | Records per page:                           | Page: 1                              | of 1                     |
| Add new project                                 | ct                                      |                                          |                                         |                                                     |                       | 0                | Records per page: 5                         | 0 Page: 1                            | of 1                     |
| Add new project                                 | ct                                      |                                          |                                         |                                                     |                       | <b>0</b> F       | Records per page: 5                         | 0 🛟 Page: 1                          | of 1                     |
| Add new project<br>Filters<br>Project<br>Name   | ct<br>Recipient<br>Project Id ~         | Total<br>Obligatior ~                    | Total<br>Expenditu ~                    | Expenditu<br>Category ~                             | Completic<br>Status ~ | • Froject Status | Records per page: 5<br>Obligation<br>Status | 0  Page: 1 Expenditure Status        | of 1<br>Locked<br>Status |
| Add new project<br>Filters<br>Project<br>Name   | ct<br>Recipient<br>Project Id ~         | Total<br>Obligatior ~                    | Total<br>Expenditu ~                    | Expenditu<br>Category ~                             | Completic<br>Status ~ | Project Status   | Records per page: 5<br>Obligation<br>Status | 0 • Page: 1<br>Expenditure<br>Status | of 1<br>Locked<br>Status |
| Add new project<br>Filters<br>Project<br>Name ~ | ct<br>Recipient<br>Project Id ~<br>1234 | Total<br>Obligatior ~<br>\$10,000,000.00 | Total<br>Expenditu ~<br>\$10,000,000.00 | Expenditu<br>Category ~<br>6-Revenue<br>Replacement | Completic<br>Status   | Project Status   | Records per page: 5 Obligation Status       | 0 C Page: 1 Expenditure Status       | of 1<br>Locked<br>Status |

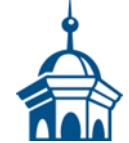

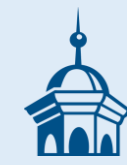

### Update your EXISTING project(s) that were entered during the April 2023 reporting process

If you have an existing project(s) that were created in your <u>2023</u> Project and Expenditure Report, then you must update them to be able to "**Certify and Submit**" without errors.

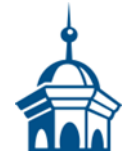

#### Select the green check box under "*Project Status*" and click it to open the "Add Project" screen.

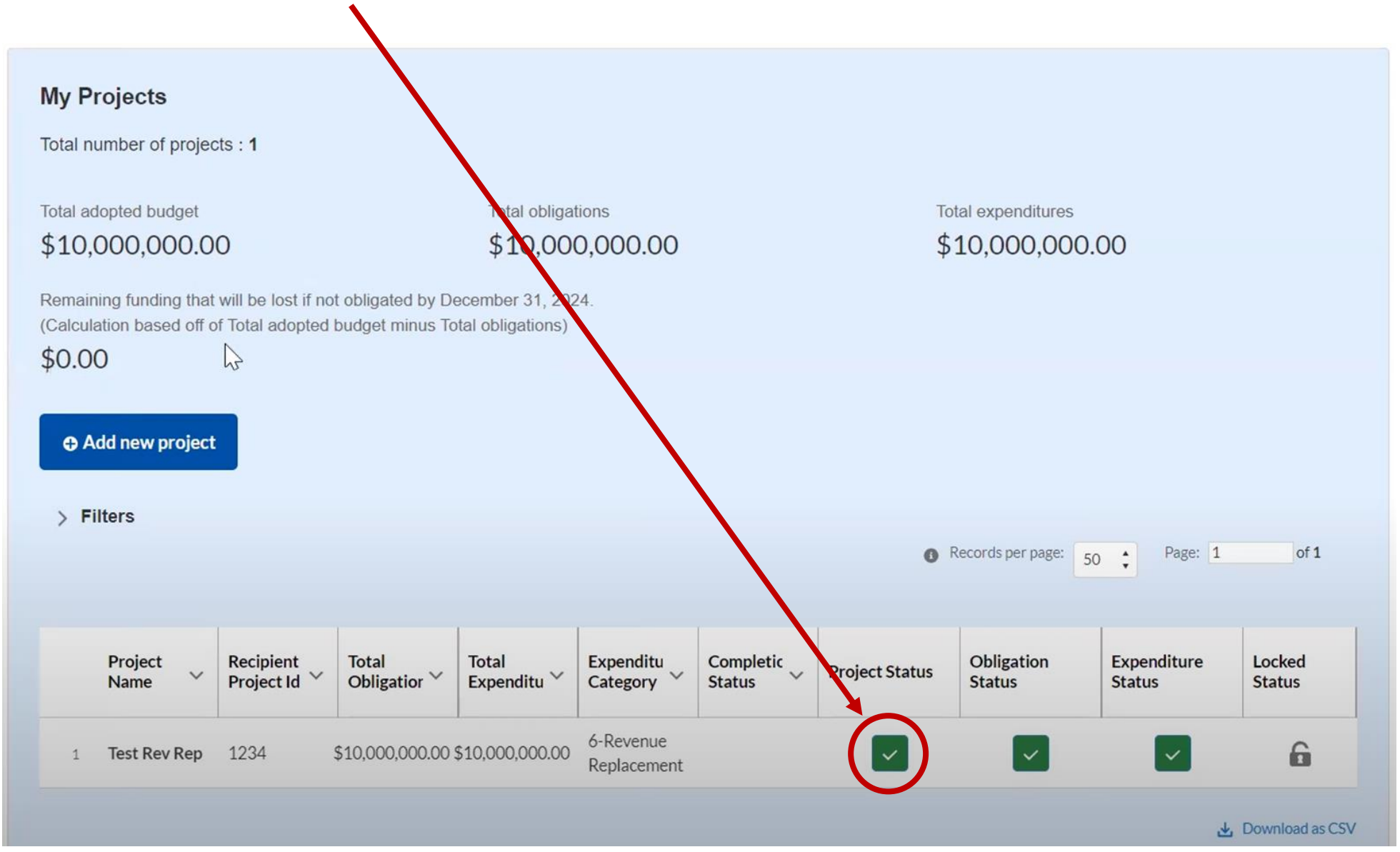

18

Once you are in the "Add Project" screen, you should update "<u>Current</u> Period Obligations" and "<u>Current</u> Period Expenditures." If nothing has changed, you will still need to enter "0" in each of these fields – do not leave them blank.

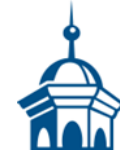

19

If the project is complete, then select "*Completed*" from the "*Status to Completion*" dropdown menu. Select "*Confirm Project*" when you are done. Then follow the instructions to "*Lock*" this project. Do this for each "*Completed*" project.

| Add                                                                                                    | Project                                                                                                    |                                                |                             | ×                              |
|----------------------------------------------------------------------------------------------------|----------------------------------------------------------------------------------------------------|------------------------------------------------|-----------------------------|--------------------------------|
| General Project Information                                                                                                    |                                                                                                    |                                                |                             |                                |
| Project Expenditure Category Group                                                                                                  |                                                                                                    |                                                |                             |                                |
| 6-Revenue Replacement                                                                                                    |                                                                                                    | *                                              |                             |                                |
| *Project Expenditure Category                                                                                                    |                                                                                                    |                                                |                             |                                |
| 6.1-Provision of Government Services                                                                                                |                                                                                                    |                                                | •                           |                                |
| Please note: obligations and expenditures rep<br>Government Services do not need to have sut<br>reported.                           | orted under Expenditure Category. 6.1 Provision of<br>brecipients, subawards, or expenditures separately        |                                                |                             |                                |
| Project Name                                                                                                    | <ul> <li>Recipient Project ID •</li> </ul>                                                                      | *Adopted Budget                                |                             |                                |
| <ul> <li>Total Cumulative Obligations</li> </ul>                                                                                    | <ul> <li>Total Cumulative Expenditures</li> </ul>                                                               | <ul> <li>Current Period Obligations</li> </ul> | Current Period Expenditures | -                              |
| Program Income Earned                                                                                                    | Program Income Expended                                                                                         |                                                |                             |                                |
| Status to Completion                                                                                                    |                                                                                                    |                                                |                             |                                |
| None                                                                                                    | •                                                                                                    |                                                |                             |                                |
| Project Description                                                                                                    |                                                                                                    |                                                |                             |                                |
| Constant de contrata de la Tratación de desta                                                                                       | li li                                                                                                    |                                                |                             | Click here when don            |
| EC 6 project descriptions should include detail<br>provided by a government being funded by the<br>funds will be used, if possible. | is on the specific government services traditionally<br>e project, please provide additional details on how the |                                                |                             |                                |
|                                                                                                    |                                                                                                    |                                                |                             | Delete Project Confirm Project |

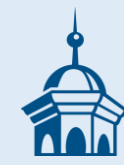

### Adding <u>NEW</u> projects for the <u>2024</u> reporting period (April 1, 2023 – March 31, 2024)

**TIP:** To make things simpler/easier for reporting, you can create just one project for this reporting period and report all expenditures under it. Provide detail for how the funds were spent (dollar amounts and short descriptions for each) in the narrative "*Project Description*" field.

After existing projects have been updated, if applicable, select "*Add New Project*" to begin entering projects for the 2024 period (April 1, 2023 – March 31, 2024).

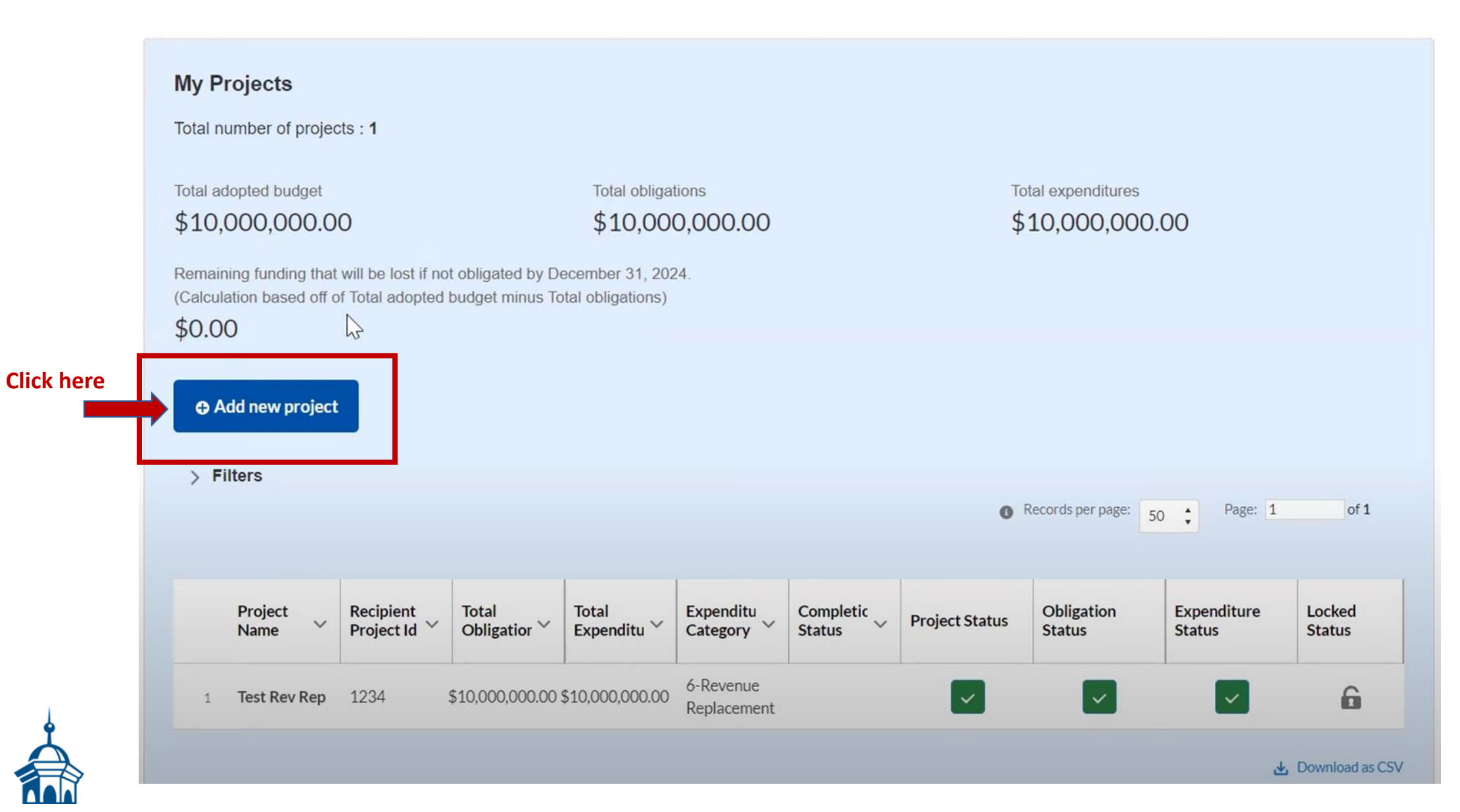

You should have elected the standard allowance for revenue loss in a prior year. Because of this election, all reporting of ARPA expenditures for the entire amount of your ARPA award will be under Expenditure Category Group 6 – Revenue Replacement, using either *Expenditure Category 6.1 Provision of Government Services* or *6.2 Non-federal Match for other Federal Programs*. Please see the next two slides for an example of each.

| General Project Information  Project Expenditure Category Group 6-Revenue Replacement  Project Expenditure Category 6.1-Provision of Government Services  Please note: obligations and expenditures reported ur Government Services do not need to have subrecipied reported  Project Name Test 1 | nder Expenditure Category: 6.1 Provision of<br>ints, subawards, or expenditures separately<br>*Recipient Project IDe | *<br>Adopted Budget          | *                             |
|----------------------------------------------------------------------------------------------------|----------------------------------------------------------------------------------------------------|------------------------------|-------------------------------|
| Project Expenditure Category Group<br>6-Revenue Replacement<br>Project Expenditure Category<br>6-1-Provision of Government Services<br>Please note: obligations and expenditures reported ur<br>Sovernment Services do not need to have subrecipiel<br>eported<br>Project Name<br>Test 1          | nder Expenditure Category: 6.1 Provision of<br>ints, subawards, or expenditures separately<br>"Recipient Project IDe | *<br>Adopted Budget          | *                             |
| 6-Revenue Replacement Project Expenditure Category 6.1-Provision of Government Services Please note: obligations and expenditures reported ur Government Services do not need to have subrecipier eported. 'Project Name Test 1                                                                   | nder Expenditure Category. 6.1 Provision of<br>ints, subawards, or expenditures separately<br>"Recipient Project IDe | *<br>Adopted Budget          | *                             |
| Project Expenditure Category<br>&1-Provision of Government Services<br>Please note: obligations and expenditures reported ur<br>Sovernment Services do not need to have subrecipies<br>eported<br>Project Name<br>Test 1                                                                          | nder Expenditure Category: 6.1 Provision of<br>ints, subawards, or expenditures separately<br>"Recipient Project IDe | Adopted Budget               | •                             |
| &1-Provision of Government Services<br>Nease note: obligations and expenditures reported ur<br>Sovernment Services do not need to have subrecipier<br>eported<br>Project Name<br>Test 1                                                                                                    | nder Expenditure Category. 6.1 Provision of<br>ints, subawards, or expenditures separately<br>"Recipient Project IDe | Adopted Budget               | •                             |
| Please note: obligations and expenditures reported ur<br>Sovernment Services do not need to have subrecipies<br>eported.<br>Project Name<br>Test 1                                                                                                    | nder Expenditure Category: 6.1 Provision of<br>ints, subawards, or expenditures separately<br>"Recipient Project IDe | Adopted Budget               |                               |
| Project Name<br>Test 1                                                                                                    | Recipient Project IDe                                                                                                | Adopted Budget               |                               |
| Test1                                                                                                    | Recipient Project tota                                                                                               | \$1,000,000,00               |                               |
|                                                                                                    |                                                                                                    |                              |                               |
| Total Cumulative Obligations®                                                                                                    | *Total Cumulative Expenditures®                                                                                      | *Current Period Obligations® | *Current Period Expenditures® |
| \$50,000,00                                                                                                    | \$25,000.00                                                                                                    | \$10,000,00                  | \$5,000.00                    |
| Program Income Earned ®                                                                                                    | Program Income Expended®                                                                                             |                              |                               |
| \$0.00                                                                                                    | \$0.00                                                                                                    |                              |                               |
| Project Description 0                                                                                                    |                                                                                                    |                              |                               |
| Test project 1                                                                                                    |                                                                                                    |                              |                               |
|                                                                                                    |                                                                                                    |                              |                               |
| C 6 project descriptions should include details on the<br>provided by a government being funded by the project                                                                                                    | e specific government services traditionally<br>t inlease provide additional details on how the                      |                              |                               |
| unds will be used, if possible.                                                                                                    |                                                                                                    |                              |                               |
|                                                                                                    |                                                                                                    |                              |                               |
|                                                                                                    |                                                                                                    |                              |                               |
|                                                                                                    |                                                                                                    |                              | Add Project                   |

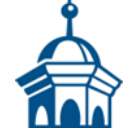

| Add Project                                                                                                    | or Projects Enter                                                                                                    | ed Under Revenue Replace                                                                                          | ement 🛛 🗕         |                                                                                                    |
|----------------------------------------------------------------------------------------------------|----------------------------------------------------------------------------------------------------|----------------------------------------------------------------------------------------------------|-------------------|----------------------------------------------------------------------------------------------------|
| General Project Information 6.<br>Project Expenditure Category Group<br>6-Revenue Replacement                                                                                                    | 1 Provision of G                                                                                                    | overnment Services                                                                                                |                   | <u>Project Name:</u> Self explanatory<br><u>Recipient Project ID</u> : suggested<br>project ID numbering <u>HERE</u> .<br><u>Adopted Budget:</u> This is for                                                                                                    |
| *Project Expenditure Category     &1·Provision of Government Services  Please note: obligations and expenditures reported under Expenditure (     Government Services do not need to have subrecipients, subawards, or     reported.     *Project Name     *Recipient Project     *Total Cumulative Obligations     *Total Cumulative  Program Income Earned     Program Income F | Category: 6.1 Provision of<br>r expenditures separately<br>t ID • Adopted Budget<br>Expenditures • Current Period Obl | Current Period = April 1, 2023 – March 31, 2<br>(Note: these entries should be ≤ Cumulative<br>for the project)   | 2024<br>e entries | this project, not your municipal<br>operations budget. You can<br>leave this blank.<br><u>Total Cumulative Obligations:</u><br>See note in slide<br><u>Total Cumulative</u><br><u>Expenditures</u> : See note in slide<br><u>Current Period Obligations:</u><br>See note in slide<br><u>Current Period Expenditures:</u><br>See note in slide |
| Status to Completion    None      Project Description      EC 6 project descriptions should include details on the specific governm provided by a government being funded by the project, please provide a funds will be used, if possible.                                                                                                    | edditional details on how the                                                                                         | ative Obligations and Expenditures are<br>ne <u>date of award</u> to close of this reporting<br>(March 31, 2024). | •                 | Program Income Earned: leave         blank         Program Income Expended:         leave blank         Status to Completion:         Self         explanatory         Project Description:         50-1,000         words, should be 3-5         sentences with an overview of                                                               |
| * Only fields with an asterisk (*) are requi                                                                                                    | ired.                                                                                                    | Click here to add your project                                                                                    | Add Project       |                                                                                                    |

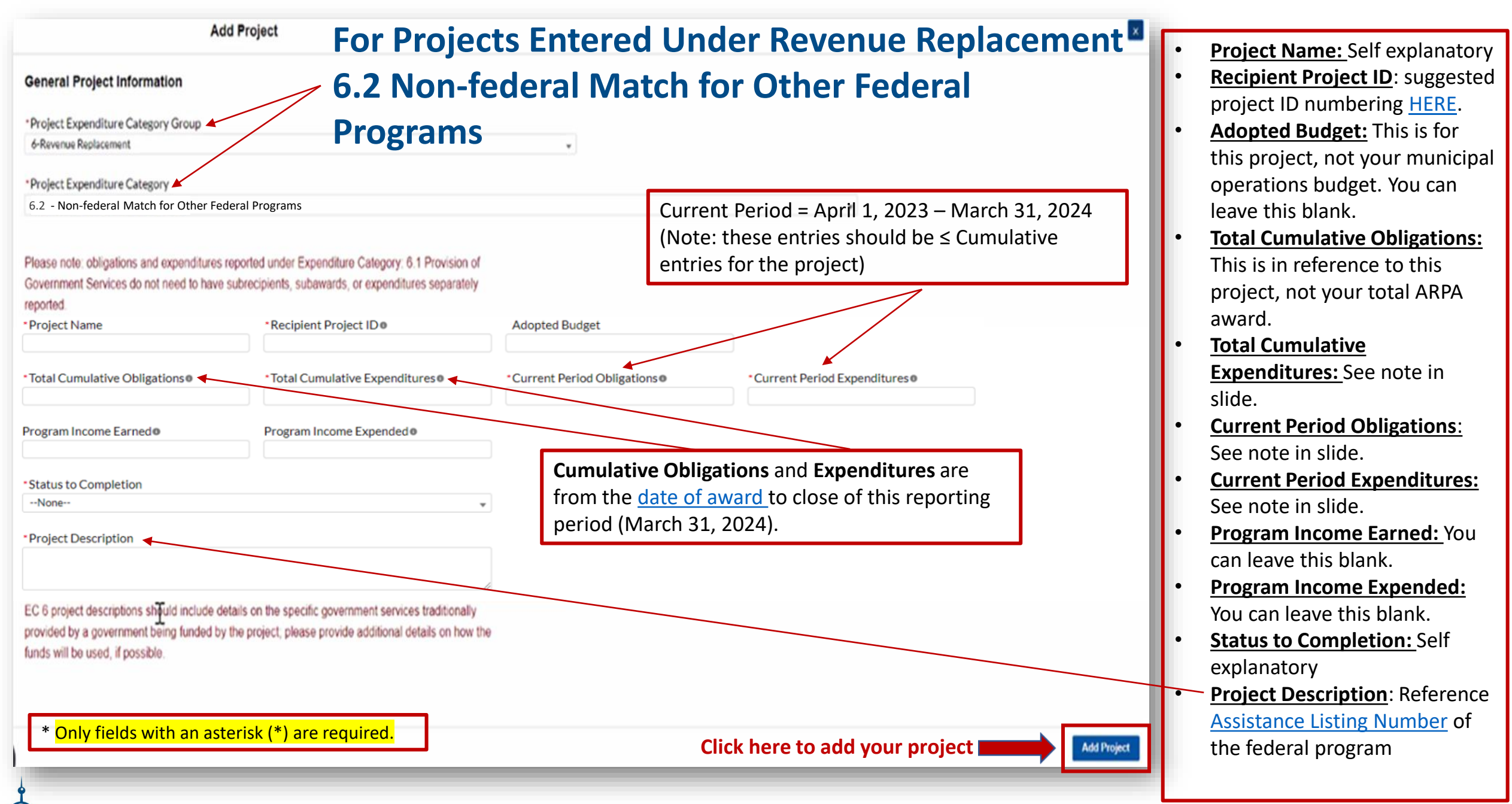

After you have updated and/or added all the projects for this reporting period (4/1/2023 – 3/31/2024) they should appear in the table in the "**My Projects**" section. Each project should have three (3) green check marks next to it showing it has been successfully entered. If so, then click "**Next**" at the bottom of the page to advance to the "**Certification**" page.

| Templates Recipient Profile Project Overview Recipient Scatter | All projects, regardless of Expenditure Category, require a set of "standard" data fields. Some of these<br>fields, such as project name and project ID, are static and do not change across reporting periods.<br>Other fields, such as status of completion and total obligations, will change across reporting periods.<br>Note: Bulk Upload templates will appear once you have selected the Project Expenditure Category |
|----------------------------------------------------------------|----------------------------------------------------------------------------------------------------|
| Certification                                                  | You may need to refresh your browser screen to see your new entries.                                                                                                    |
|                                                                | My Projects   Total Number of Projects : 1     Total Adopted Budget:   S1,000,000,00     Total Obligations:   S50,000,00     Total Expenditures:   S25,000,00     Pitters              • Records per page: 50 : Page: 1 of 0                                                                                                    |
|                                                                | Project Name v Recipient Project Id v Total Obligations v Total Expenditures v Expenditure v Project Status Obligation Status Expenditure Status                                                                                                    |
|                                                                | 1 Test 1 State assigned ID Number \$50,000,00 \$25,000,00 6-Revenue Replacement 🔽 💟                                                                                                    |
|                                                                | a, Download as CSV                                                                                                    |
|                                                                | After all projects have been successfully                                                                                                    |
|                                                                | added and/or undated click here                                                                                                    |

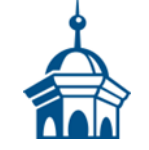

The upper portion of the "*Certification*" screen should show as many projects as were shown on the "*Project Overview*" screen and all should show as "*Complete,*" meaning no errors (this is different than "*Completed*" under the project's "*Status to Completion*"); none should appear under "*Incomplete*."

Please note the new language in this screen about "*Remaining funding*..." – the goal is to get this number \$0.00.

|                                                        | Certification                                           |                                                             |                                                      |                                    |   |
|--------------------------------------------------------|---------------------------------------------------------|-------------------------------------------------------------|------------------------------------------------------|------------------------------------|---|
| State, Local and<br>Tribal Support<br>SLFRF Compliance | Review                                                  |                                                             |                                                      |                                    | و |
| Introduction/bulk<br>templates                         | Total adopted budget<br>\$10,000,000.00                 | Total o<br>\$10,0                                           | bligations<br>)00,000.00                             | Total expenditures \$10,000,000.00 | ) |
| Recipient profile                                      | Remaining funding that w<br>(Calculation based off of T | ill be lost if not reported ol<br>otal Allocation amount mi | bligated by December 31, 2<br>nus Total obligations) | 2024                               |   |
| Project overview                                       | \$0.00                                                  |                                                             |                                                      |                                    |   |
| Recipient specific                                     | Total number of projects:<br>Total number of subawarc   | 1<br>ls: 0                                                  |                                                      |                                    |   |
| Tax offset provisio                                    | lotal number of expenditu                               | ires: 0                                                     |                                                      |                                    |   |
|                                                        | Project overview st                                     | tatuso                                                      |                                                      |                                    |   |
| Certification                                          |                                                         |                                                             |                                                      |                                    |   |
| Certification                                          |                                                         | Project status                                              | Obligation status                                    | Expenditure status                 |   |
| Certification                                          | Complete                                                | Project status                                              | Obligation status                                    | Expenditure status                 |   |

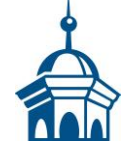

The lower portion of the "*Certification*" screen contains pre-populated information for whoever was designated to the role of "<u>Authorized</u> <u>Representative for Reporting</u>." If this is not you, then you will not be able to "*Certify and Submit*." Only the <u>Authorized Representative for</u> <u>Reporting</u> can do this.

| E Toral and                        |                                                                                                    |                                                                                                    |                                                                                                    |                                                                                                    |                                                                                                    |                                           |
|------------------------------------|----------------------------------------------------------------------------------------------------|----------------------------------------------------------------------------------------------------|----------------------------------------------------------------------------------------------------|----------------------------------------------------------------------------------------------------|----------------------------------------------------------------------------------------------------|-------------------------------------------|
| Charles and the second             | Certification                                                                                                    |                                                                                                    |                                                                                                    |                                                                                                    |                                                                                                    | > Help                                    |
| Tribal Support<br>SUFIE Compliance | Review                                                                                                    |                                                                                                    |                                                                                                    |                                                                                                    |                                                                                                    | > Legend                                  |
|                                    | Total Obligations:                                                                                                    |                                                                                                    | Total Expenditures                                                                                                    |                                                                                                    |                                                                                                    | ✓ Record Details                          |
| Introduction Sulli<br>Templanes    | 2000                                                                                                    |                                                                                                    | 30.00                                                                                                    |                                                                                                    |                                                                                                    | Status                                    |
| Recolem Profile                    | Total Number of Projects: 0<br>Total Number of Subawards: 0                                                                                                    |                                                                                                    |                                                                                                    |                                                                                                    |                                                                                                    | Draft                                     |
| Project Overview                   | Total Number of Expenditures: 0                                                                                                    |                                                                                                    |                                                                                                    |                                                                                                    |                                                                                                    | AR0675 - P&E Report - 2023                |
| Subrecipients'<br>Deneticiaries'   | Project Overview Status e                                                                                                    |                                                                                                    |                                                                                                    |                                                                                                    |                                                                                                    | Report Type                               |
| Contractors                        |                                                                                                    | Project Status                                                                                                    | Subaward Status                                                                                                    | Expenditure Status                                                                                                    |                                                                                                    | Project and Expenditure<br>Report         |
| Subarantis Cried<br>Parments       | Complete                                                                                                    | -                                                                                                    |                                                                                                    |                                                                                                    |                                                                                                    | Report Period                             |
| Expenditures                       | Incomplete                                                                                                    |                                                                                                    |                                                                                                    |                                                                                                    |                                                                                                    | Annual March 2023                         |
| Recipient Specific                 |                                                                                                    |                                                                                                    |                                                                                                    |                                                                                                    |                                                                                                    | Reporting Period Start Date<br>4/1/2022   |
|                                    | I certify that the information provided is accurat<br>statement, or representation for concealment or                                                                                                    | e and complete after reasonable inquiry of peo<br>omission of a material fact) in this submission                                                                                                    | ple, systems, and other information available to st<br>may be the subject of criminal prosecution under                                                                                                    | e SLFRF recipient. The undersigned acknowledges that in<br>he False Statements Accountability Act of 1996, as ame                                                                                                    | any materially false, fictitious, fraudulent<br>ended, 18 USC 1001, and also may subject<br>e of the SLFRF Recipient with authority to                                | Submission Deadline<br>4/30/2023 11:59 PM |
|                                    | me and the SURIP Recipient to oviril penalties, da<br>make the above certifications and representatio<br>By signing this report, the Authorized Represent<br>applicable, all modifications to a Statik or Temito<br>request other additional information as may be<br>administrative sanctions, including fines, imprise<br>Name of Current Login User<br>The information for the currently signed in user<br>Certify and Submit.<br>Name:<br>Denise Dugie<br>Title: | mage, and administrative remeloes for raise of<br>ns on behalf of the SLFRF Recipient.<br>Lative for Reporting exhowledges in accordance<br>my tax revenue sources, and such other infor-<br>recessary or appropriate, including as may be n<br>riment, chill damages and penalties, debarment<br>r will populate as the Authorizer of this submit | a with 31 OFR 35 4(c) that recipients shall provide<br>nation as the Secretary may require for the admin<br>ecessary to prevent evaluons of the requirements<br>from participating in Federal awards or contract<br>tal. Only those in Role of Authorized Represents<br>Talephone:<br>(802) 134-6442<br>Email: | It sea.) The undersigned is an authorized representative<br>ato the Secretary periodic reports providing detailed ac<br>istration of this program. In addition to regular reportin<br>of this program. Paise statements or claims made to the<br>and/or any other namedy available by law.<br>twe for Reporting or Authorized Representative on the | coounting of the uses of funds, as<br>ng requirements, the Secretary may<br>is ecretary may result in criminal, civil, or<br>ye Submission record will have access to | Allocated Amount<br>\$74,999.47           |

27

## If you were designated for the role of "<u>Authorized Representative for Reporting</u>" then you will receive this message after hitting the "*Certify and Submit*" button.

If you are ready to submit, then select the "Submit" button.

| Project Overvlaw                 | Total Number of Expenditures: 0                                                                                 |                                                                                                    |                                                                                                    |                                                                                                    |                                                                                                    | Annual March 2022                      |
|----------------------------------|----------------------------------------------------------------------------------------------------|----------------------------------------------------------------------------------------------------|----------------------------------------------------------------------------------------------------|----------------------------------------------------------------------------------------------------|----------------------------------------------------------------------------------------------------|----------------------------------------|
| Subrocipients/<br>Reconcipients/ | Project Overview Statuse                                                                                        |                                                                                                    |                                                                                                    |                                                                                                    |                                                                                                    | Reporting Partial Start Data           |
| Contractors                      |                                                                                                    | Project Status                                                                                                    | Subaward Status                                                                                                    | Expenditure Status                                                                                                    |                                                                                                    | S7074044                               |
| Subawards/Direct<br>Payments     | Complete                                                                                                    | 0                                                                                                    | 0                                                                                                    | 0                                                                                                    |                                                                                                    | Reporting Period End Data<br>3/31/2022 |
| Expenditures                     | Incomplete                                                                                                    | 0                                                                                                    | Ö                                                                                                    | 0                                                                                                    |                                                                                                    | Submitted Deadline                     |
| Ractions Specific                |                                                                                                    |                                                                                                    |                                                                                                    |                                                                                                    |                                                                                                    | 4/30/2022 11:59 PM                     |
| Certification                    |                                                                                                    |                                                                                                    |                                                                                                    |                                                                                                    |                                                                                                    | Allocatives Amounts                    |
| 1.                               | Statement                                                                                                    |                                                                                                    |                                                                                                    |                                                                                                    |                                                                                                    | \$663,924.23                           |
|                                  | I certify that the information provi<br>undersigned acknowledges that an<br>the subject of criminal prosecution | ded is accurate and complete after r<br>w materially faise, fictitious, fraudul<br>under the Faise Statements Account | reasonable inquiry of people, system<br>ent statement, or representation (or<br>ntability Act of 1996, as amended, 1 | s, and other information available to<br>concealment or omission of a mate<br>8 USC 1001, and also may subject m<br>10 | o the SLFRF recipient. The<br>rial fact) in this submission may be<br>be and the SLFRF Recipient to civil |                                        |
|                                  |                                                                                                    | Are you sure yo                                                                                                    | u want to submit?                                                                                                    |                                                                                                    | If you are su<br>then click "S                                                                            | ire,<br>Submit"                        |
|                                  |                                                                                                    |                                                                                                    |                                                                                                    |                                                                                                    |                                                                                                    | Cance Submit                           |
|                                  | The information for the currently<br>Authorized Representative on the                                           | signed in user will populate as the <i>i</i><br>Submission record will have acces                                     | Authorizer of this submittal. Only ti<br>is to Certify and Submit.                                                   | nose in Role of Authorized Represe                                                                                     | intative for Reporting or                                                                                 |                                        |
|                                  | Name:<br>Denise Daigle                                                                                          |                                                                                                    | Telephone:<br>(802) 334-6442                                                                                         |                                                                                                    |                                                                                                    |                                        |
|                                  | Title:<br>Town Clerk/Treasurer                                                                                  |                                                                                                    | Email:<br>& notownderkigo                                                                                            | oncastnet                                                                                                    |                                                                                                    |                                        |
|                                  |                                                                                                    |                                                                                                    |                                                                                                    |                                                                                                    |                                                                                                    |                                        |
|                                  |                                                                                                    |                                                                                                    |                                                                                                    |                                                                                                    |                                                                                                    |                                        |
|                                  | Bette                                                                                                    |                                                                                                    |                                                                                                    |                                                                                                    | Cartily and Solarit                                                                                       |                                        |
|                                  |                                                                                                    |                                                                                                    |                                                                                                    |                                                                                                    |                                                                                                    |                                        |

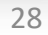

### Return to the "Introduction" page and click "Go to Your Reports" and review the "My Compliance Reports" page to verify that your 2024 Project and Expenditure Report shows as "Submitted."

### Click the download icon to save a copy of your completed report as a PDF to your digital ARPA grant file and/or print a hard copy and file with your paper ARPA grant records.

|                    | Treasury COVID-19 Relief Hob                                                                                                    | ٠                                                                                                    |                                                                                                    |                                                                                                    |           |                           |                                                                         |                                                 |                                   |                    |
|--------------------|----------------------------------------------------------------------------------------------------|----------------------------------------------------------------------------------------------------|----------------------------------------------------------------------------------------------------|----------------------------------------------------------------------------------------------------|-----------|---------------------------|-------------------------------------------------------------------------|-------------------------------------------------|-----------------------------------|--------------------|
| Compliance Reports | Welcome to the Treasury Programs supporting State, Territory, Tribal, and Local Government as part<br>of the 2021 American Rescue Plan.<br>Dending on Pyou are astate, territory, local, or Tribal government, you will be eligible for different programs. Information regarding the various funds follows.<br><b>Compliance Process</b><br>Two more have a login and 24/7 access to this portal. You have two options while working on your compliance reports) – save your progress or submit the submission. If<br>you concetum and edit information as needed. To resume working on a dart submission, click on 'Compliance Reports' using the navigation to the left of the<br>part. This will bring you to your fist of compliance reports, click 'Provide Information' to continue the process.<br><b>State and Local Fiscal Recovery Punds (ELFRF)</b><br>State billion available for state, territory, Tribal, and local governments to support the public health response and lay the foundation for a strong and equitable<br>concomic recover.<br><b>Energency Rental Assistance (End)</b><br>State billion available for state, territory, and Tribal governments to provide nelief for our country's most vulnerable homeowners.<br>Ready to get started? Click 'Go to your reports' below.<br><b>Co To Your Reports</b> | Help/Contact Us<br>Per assistance on your<br>submission and other questions<br>constrained to the support<br>Coyle Relief Support<br>Compliance<br>Introduction<br>Compliance Reports | SLFRF compliance<br>SLFRF compliance<br>Q. Search<br>Report Name<br>1 Agreements and<br>Supporting Docs<br>2 AR0675 - P6E<br>Report - 2023<br>3 AR0675 - P6E<br>Report-Q12022 | e reports<br>ce reports<br>ce reports<br>NEU Agreements<br>and Supporting<br>Documents<br>Project and<br>Expenditure Report<br>Project and<br>Expenditure Report | CFDA No   | DO<br>TI<br>Report Period | NC           IS           Value           4/30/2023           4/30/2023 | DT S<br>STE<br>Status<br>Submitted<br>Submitted | KIP<br>PI<br>PI<br>Provide Inform | t of 1<br>Download |
|                    |                                                                                                    |                                                                                                    | SLFRF Informati                                                                                                    | on and/or Do                                                                                                    | cument Re | quests                    |                                                                         |                                                 |                                   |                    |

You have no IDR Forms

29

# CONGRATULATIONS YOU ARE DONE!

(until next year)